# Інструкція з встановлення конектора

## «MULTI PHONE SERVICE CONNECTOR FOR CREATIO BY QUBESOFT»:

ЗВЕРНІТЬ УВАГУ - для того, щоб конектор працював коректно, у вас мають бути підключені відповідні тарифи у операторів зв'язку. Для Київстар: <u>https://kyivstar.ua/business/products/ats</u> Для Укртелеком: <u>https://b2b.ukrtelecom.ua/sbservices/oblachnaya-ats-27</u>

1. Перейти в дизайнер системи, для цього натиснути «колесо» у верхній правій частині інтерфейсу та обрати поле «Відкрити дизайнер системи».

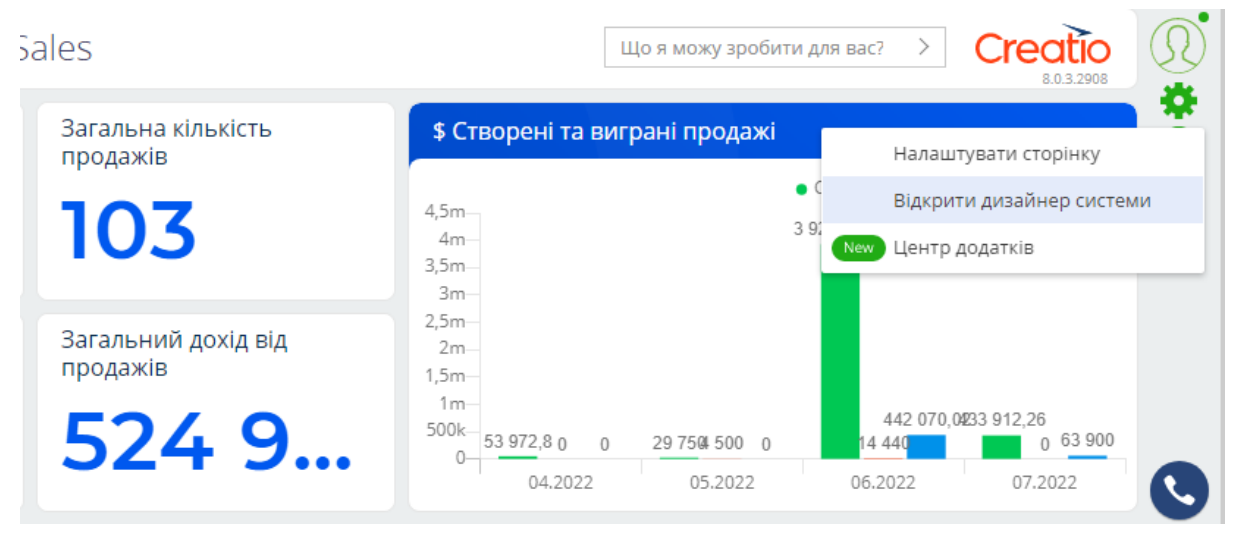

2. В розділі «Керування додатками» перейти в «Центр додатків».

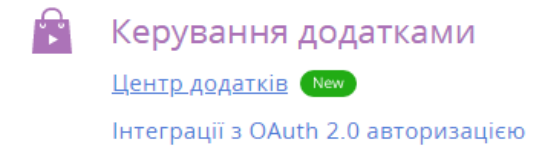

3. Натиснути «Новий застосунок» → «Встановлення з файлу».

### + Новий застосунок

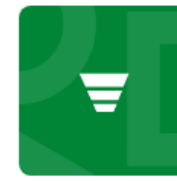

Sales Enterprise

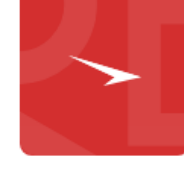

Studio Enterprise

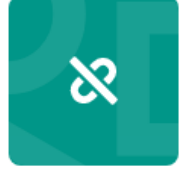

Unbound packages

#### SELECT TEMPLATE

| ДАНІ ТА БІЗНЕС-ПРОЦЕСИ       | ДАШБОРДИ                       |
|------------------------------|--------------------------------|
| Для роботи з записами та     | Для візуалізації аналітичних   |
| управління бізнес-процесами. | даних.                         |
|                              |                                |
| ВСТАНОВЛЕННЯ З ФАЙЛУ         | ДОДАТОК З НУЛЯ                 |
| Встановіть готовий додаток з | Створіть свій ідеальний дизайн |
| файлу.                       | з нуля                         |

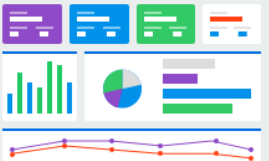

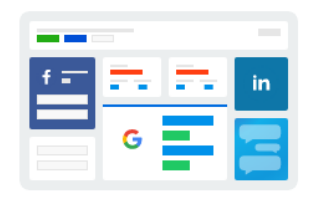

ВСТАНОВИТИ З MARKETPLACE Встановіть готовий додаток з нашого Marketplace.

- 4. Натиснути кнопку «Обрати файл». Обираємо необхідний файл конектора. Встановлення може тривати до 5 хв.
- 5. Перейти в дизайнер системи, для цього натиснути «колесо» у верхній правій частині інтерфейсу та обрати поле «Відкрити дизайнер системи» та перейти до розділу системних налаштувань.

Налаштування системи Правила пошуку дублів Мови Переклади Довідники

Налаштування звітів

6. За допомогою фільтру знайти системне налаштування "Бібліотека обміну повідомленнями за замовчуванням".

| Системні налаштування                             |           | Що я можу зробити для вас? 💙 | Creatio  |
|---------------------------------------------------|-----------|------------------------------|----------|
| додати налаштування 🛛 дії 🛩                       |           |                              | вигляд 👻 |
| ♀ Назва Містить бібліотека ×                      |           |                              |          |
| Назва                                             | Код       |                              |          |
| Бібліотека обміну повідомленнями за замовчуванням | SysMsgLib |                              |          |
| відкрити копіювати видалити                       |           |                              |          |
|                                                   |           |                              |          |

# 7. В полі налаштування "Значення за замовчуванням" обрати "Бібліотека інтеграції з телефонією по протоколу Київстар вАТС" та зберегти.

| Бі      | бліотека об                  | бміну повідомленнями за зам                    | иовчуванням            | Що я можу зробити для вас | ; > | Creatio<br>8.0.4.1870 |
|---------|------------------------------|------------------------------------------------|------------------------|---------------------------|-----|-----------------------|
| 3I<br>> | БЕРЕГТИ CKAC                 | УВАТИ                                          |                        |                           |     |                       |
|         | Назва*                       | Бібліотека обміну повідомленнями за замо       | Код*                   | SysMsgLib                 |     |                       |
|         | Тип*                         | Довідник                                       | Кешується              | <b>~</b>                  |     |                       |
|         | Довідник*                    | Бібліотека обміну повідомленнями               | Зберігати значення для |                           |     |                       |
|         | Значення за<br>замовчуванням | Бібліотека інтеграції з телефонією по про 🔻    |                        |                           |     |                       |
|         | Опис                         | Бібліотека інтеграції з телефонією по протокол | у Київстар вАТС        |                           |     |                       |
| ~       | Доступ внутрішні             | іх користувачів на читання 🕕                   |                        | $\sim$                    |     |                       |
|         | 🔘 Дозволити во               | сім                                            |                        |                           | -   |                       |
|         | О Заборонити                 | всім                                           |                        |                           |     |                       |
|         | О Дозволити по               | о операції                                     |                        |                           |     |                       |

8. За допомогою фільтру знайти системне налаштування "Київстар вАТС FMC Token".

| Системні налаштування              | Що я можу зробити для вас? > Ссесто 8.0.4.1870 |
|------------------------------------|------------------------------------------------|
| додати налаштування дії 🔫          | вигляд 🔫                                       |
| ♀ Назва Містить киї ×              |                                                |
| Назва                              | Код                                            |
| Київстар вАТС FMC Token            | TelcoAPIGatewayToken                           |
| <b>відкрити</b> копіювати видалити |                                                |

## 9. В полі налаштування "Київстар вАТС FMC Token" вказати токен з веб-порталу Київстар та зберегти.

| Київстар вАТС FMC Token      |                                          |                                                 | Що я можу зробити для вас? | Creatio<br>8.0.4.1870 |
|------------------------------|------------------------------------------|-------------------------------------------------|----------------------------|-----------------------|
| ЗБЕРЕГТИ СКАС                | УВАТИ                                    |                                                 |                            |                       |
|                              |                                          |                                                 |                            |                       |
| Назва*                       | Київстар вАТС FMC Token                  | Код*                                            | TelcoAPIGatewayToken       |                       |
| Тип*                         | Текст 🗡                                  | Кешується                                       |                            |                       |
| Значення за<br>замовчуванням | b4b979b171c79463e91ee36320115691ff7bd5b! | Зберігати значення для<br>поточного користувача |                            |                       |
| Опис                         |                                          |                                                 |                            |                       |

10. За допомогою фільтру знайти системне налаштування "Сервер обміну повідомленнями".

| Системні налаштування              | Що я можу зробити для вас | 2 > Creatio<br>8.0.4.1870 |
|------------------------------------|---------------------------|---------------------------|
| додати налаштування 🛛 дії 🔫        |                           | вигляд 👻                  |
| ♀ Назва Містить сервер обм ×       |                           |                           |
| Назва                              | Код                       |                           |
| Сервер обміну повідомленнями       | SysMsgServerNode          |                           |
| <b>відкрити</b> копіювати видалити |                           |                           |

11. В полі налаштування "Значення за замовчуванням" прописати значення: "wss://fmc.kyivstar.ua/api/creatio/v1/ws" та зберегти.

| Сервер обміну повідомленнями |                              |                                         | Що я можу зробити для вас?                        | Creatio<br>8.0.4.1870 |  |
|------------------------------|------------------------------|-----------------------------------------|---------------------------------------------------|-----------------------|--|
| 361                          | ЕРЕГТИ СКАС                  | УВАТИ                                   |                                                   |                       |  |
|                              |                              |                                         |                                                   |                       |  |
|                              | Назва*                       | Сервер обміну повідомленнями            | Код*                                              | SysMsgServerNode      |  |
|                              | Тип*                         | Рядок (50 символів)                     | Кешується                                         |                       |  |
| [                            | Значення за<br>замовчуванням | wss://fmc.kyivstar.ua/api/creatio/v1/ws | - Зберігати значення для<br>поточного користувача |                       |  |
|                              | Опис                         |                                         |                                                   |                       |  |

12. Перейти до розділу контакти.

| ≡     | • + <         | Контакти 🔳 🗔              |                 |                   | Що я можу зробити для вас? 🔷      | Creatio<br>8.0.4.1870 |
|-------|---------------|---------------------------|-----------------|-------------------|-----------------------------------|-----------------------|
| Конта | акт центр 🛛 👻 | додати контакт 🛛 дії 👻    |                 |                   |                                   | вигляд 👻              |
|       | Домашня       | 🖓 🔹 Тип 💌                 | Співробітник    | 🔽 🗙 🖉 Ter         |                                   |                       |
|       | сторінка      | Administrator             | Клієнт          |                   |                                   |                       |
| :     | Контакти      | Контрагент<br>Our company | Контактна особа |                   | Мобільний телефон<br>380934804981 |                       |
| B     | Контрагенти   | Supervisor                | Постачальник    |                   |                                   |                       |
|       |               | Контрагент<br>Our company | Співробітник    | 1                 | Мобільний телефон<br>380443212346 |                       |
| !     | Звернення     | 🔞 Ісхаков Олександр       |                 |                   | Робочий телефон                   |                       |
|       | Augupuocti    | Контрагент                |                 | Email             | Мобільний телефон                 |                       |
|       | АКТИВНОСТІ    | Our company               |                 | ishakov@gmail.com | +38 067 44 82 991                 |                       |

13. Для співробітників в полі "мобільний телефоні" або "робочий телефон" прописати значення номерів телефонів, вказані в конфігурації кабінету Київстар для перевірки роботи коннектору.